วิธีการใช้งานเบื้องต้น

### **KTB NETBANK - APPLICATION**

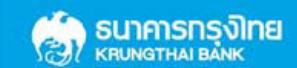

30-10-2013

# หน้าเข้าสู่ระบบ | Log-in Screen

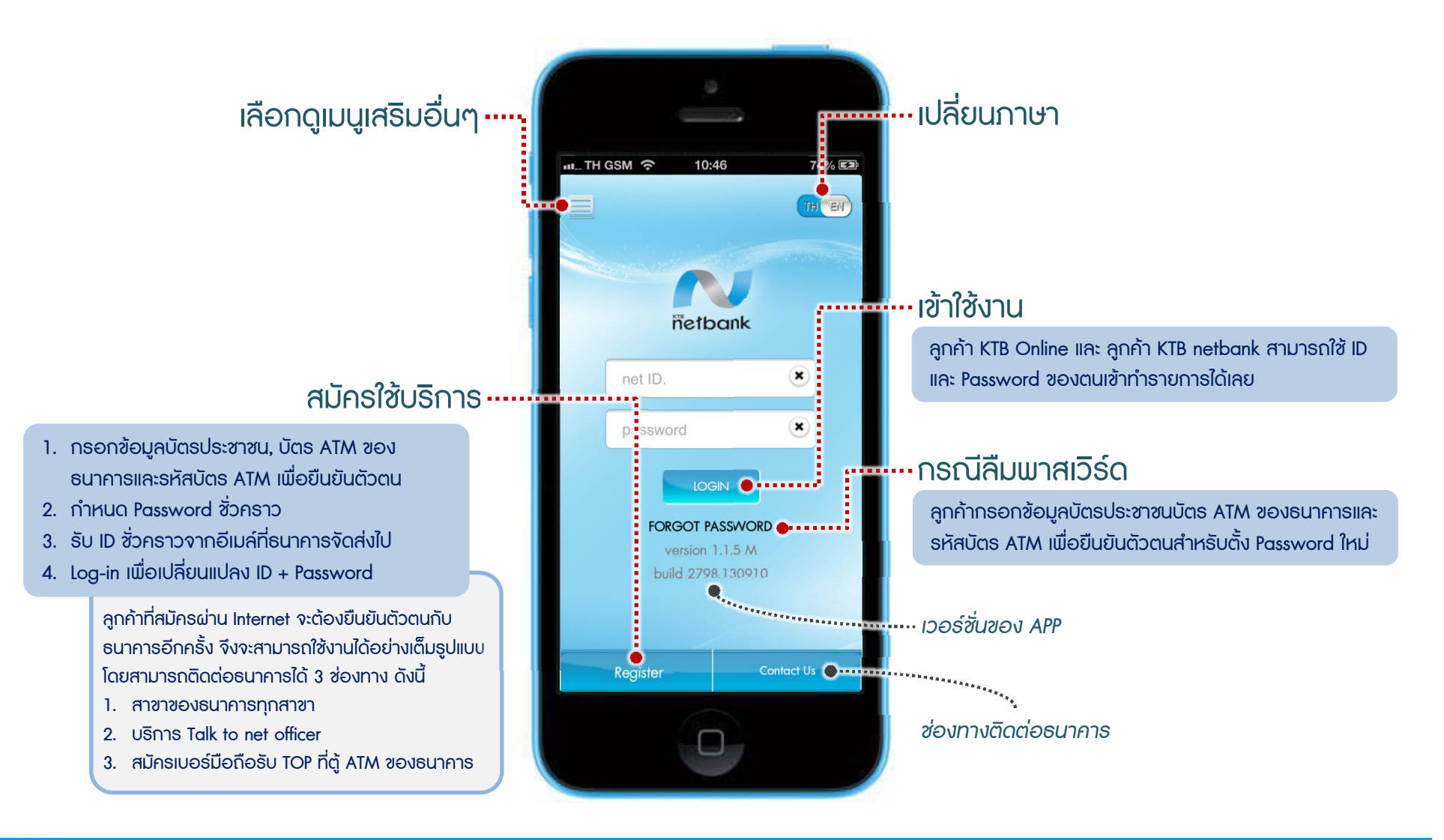

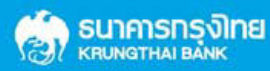

## หน้าหลัก | Home Screen

### เลือกดูเมนูทั้งหมด ..... .....เกือกเมนูส่วนตัว ลูกค้าสามารถกดเพื่อเลือกเมนูที่ตนเองใช้งานบ่อยให้แสดงที่ TH GSM 3G ลูกค้าสามารถกลับหน้าหลัก เข้าดูเมนูทั้งหมดของระบบและ 86% 💷 หน้าหลักของระบบ ออกจากระบบ ได้ที่ทุกเมนูของการทำรายการ Personal Menu P ทำรายการจาก Bookmark 09:06 86% 🚍 Home netbank กลับหน้าหลัก All Services Welcome พัชธา พาชัยเชื้อ Bookmark คือ การบันทึกรายการโอนเงินหรือชำระเงิน โดย Last login 15/09/2013 12:20:41 ระบบจะจำทั้ง บัญชีต้นทาง และ บัญชีปลายทาง พร้อมการ แจ้งเตือนต่างๆ เพื่ออำนวยความสะดวกให้ลูกค้าทำ ธุรกรรมได้อย่างรวดเร็ว เพียงแค่กรอกจำนวนเงินเท่านั้น 81 เลือกเข้าเมนู My Account Fund Transfer Pay Bills Stock 86% 🔳 My Acc Bookmark P Fund Transfer <u>o</u>o Other oan Payment Setting Net Fee Zero Pay Bills Loan Pay Services ອອກຈາກຣະບບ 0.0 The state of the state of the s เมนูส่วนตัว ชื่อผู้เข้าใช้ธะบบ และวันวลาที่เข้าใช้คธั้งก่อนหน้า 💀

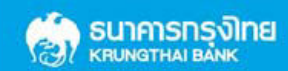

## บัญชีของฉัน | My account

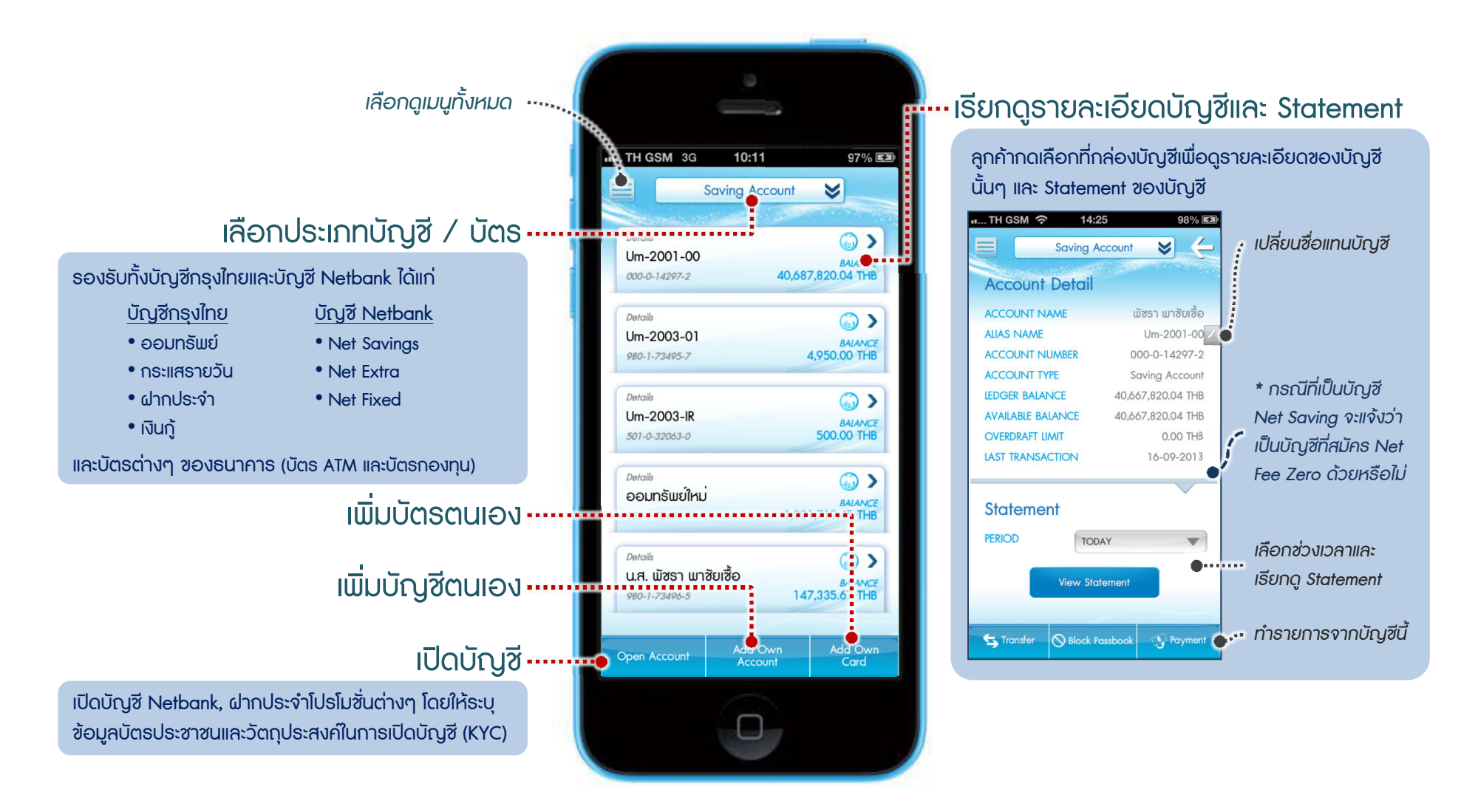

🧑 ธนาการกรุงไทย

## ชำระเงิน | Pay Bills

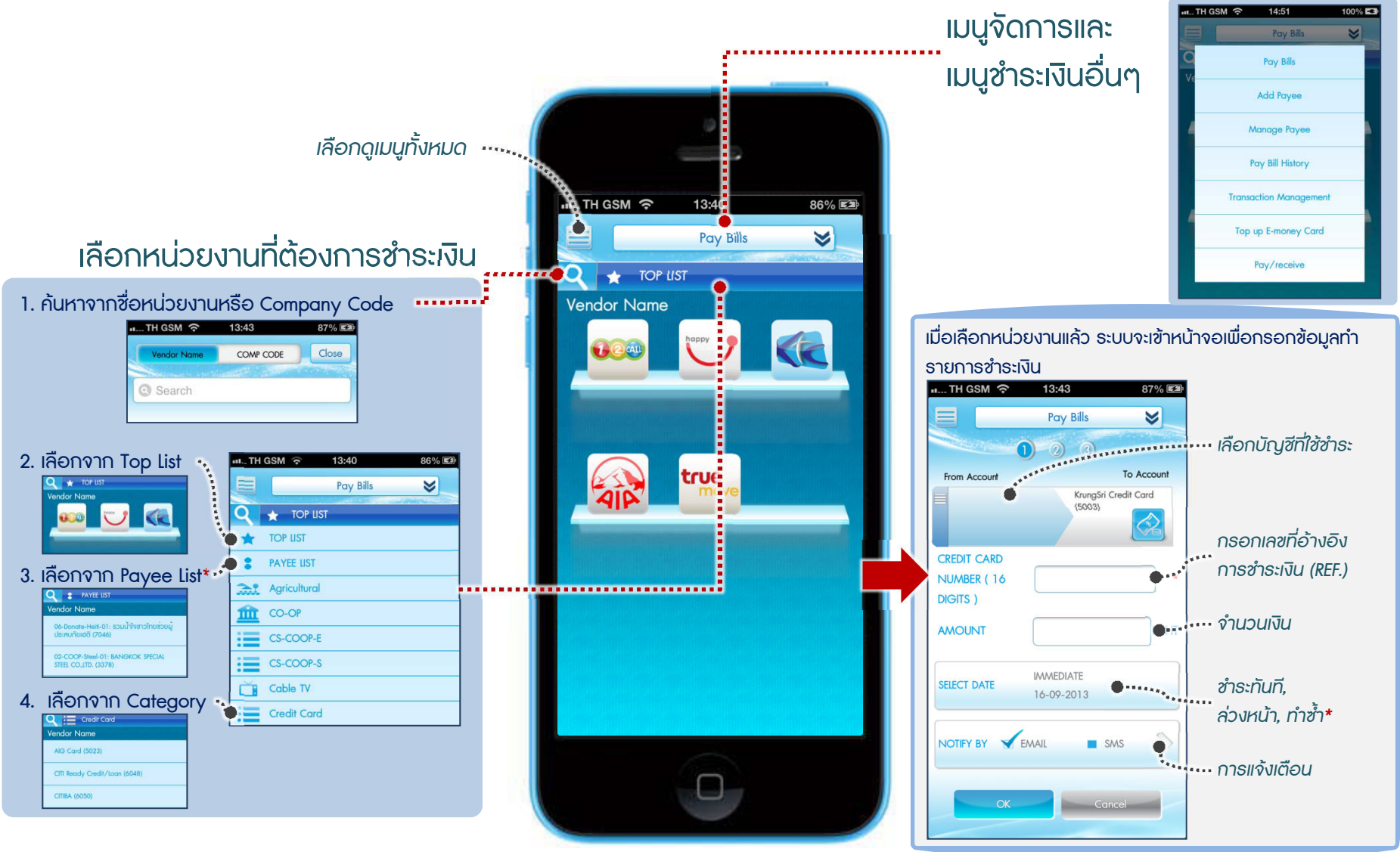

\* Payee List คือหน่วยงานที่ลูกค้าบันทึกไว้ในธะบบ โดยจะสามาธถตั้งเวลาชำธะล่วงหน้าหรือชำธะซ้ำได้ ขึ้นกับประเภทหน่วยงานที่ทำธายการ

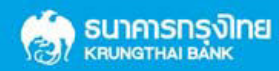